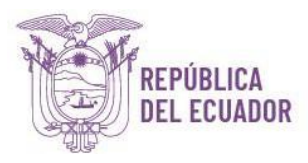

## MANUAL DE USO DEL APLICATIVO MÓVIL PARA EL REGISTRO DE ASISTENCIA

1. Descargar e instalar en su dispositivo móvil la aplicación **"Asistencia Cloud"**, de acuerdo al sistema operativo de su dispositivo, mediante los siguientes enlaces:

App. Para registro móvil IOS:https://apps.apple.com/ec/app/asistencia-cloud/id6483932609App. Para registro móvil Android:https://play.google.com/store/apps/details?id=com.asistenciacloud.novalink

El ícono del aplicativo móvil se muestra a continuación:

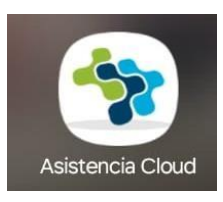

2. Para realizar los registros de asistencia, sus dispositivos móviles deben estar configurados con el tiempo y zona horaria de manera automática (Hora y Fecha de red móvil).

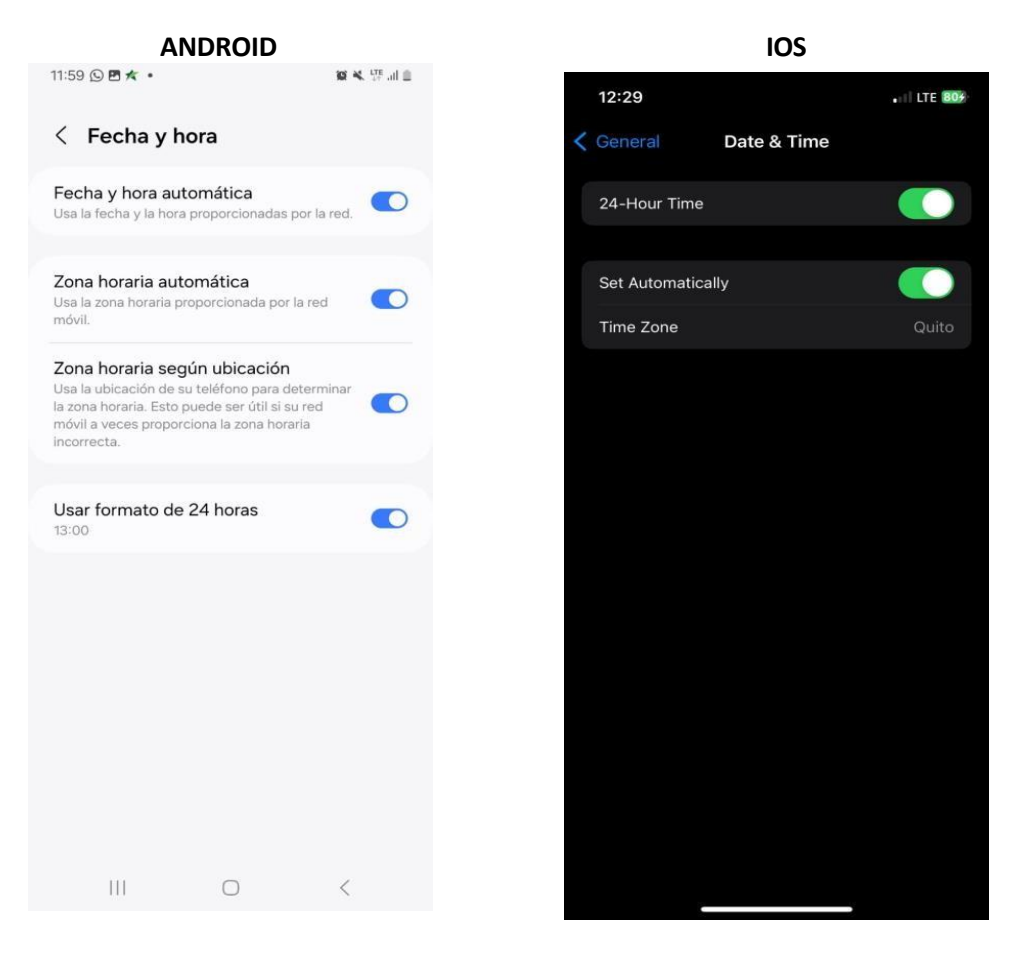

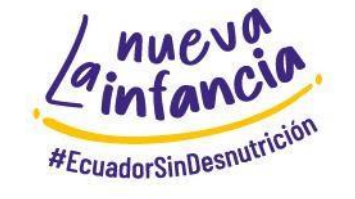

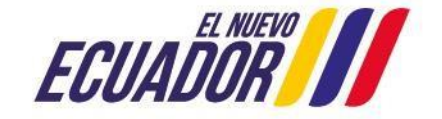

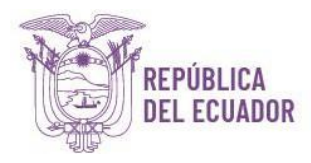

3. Al abrir la aplicación se mostrará la siguiente pantalla, en la cual debe ingresar la siguiente información:

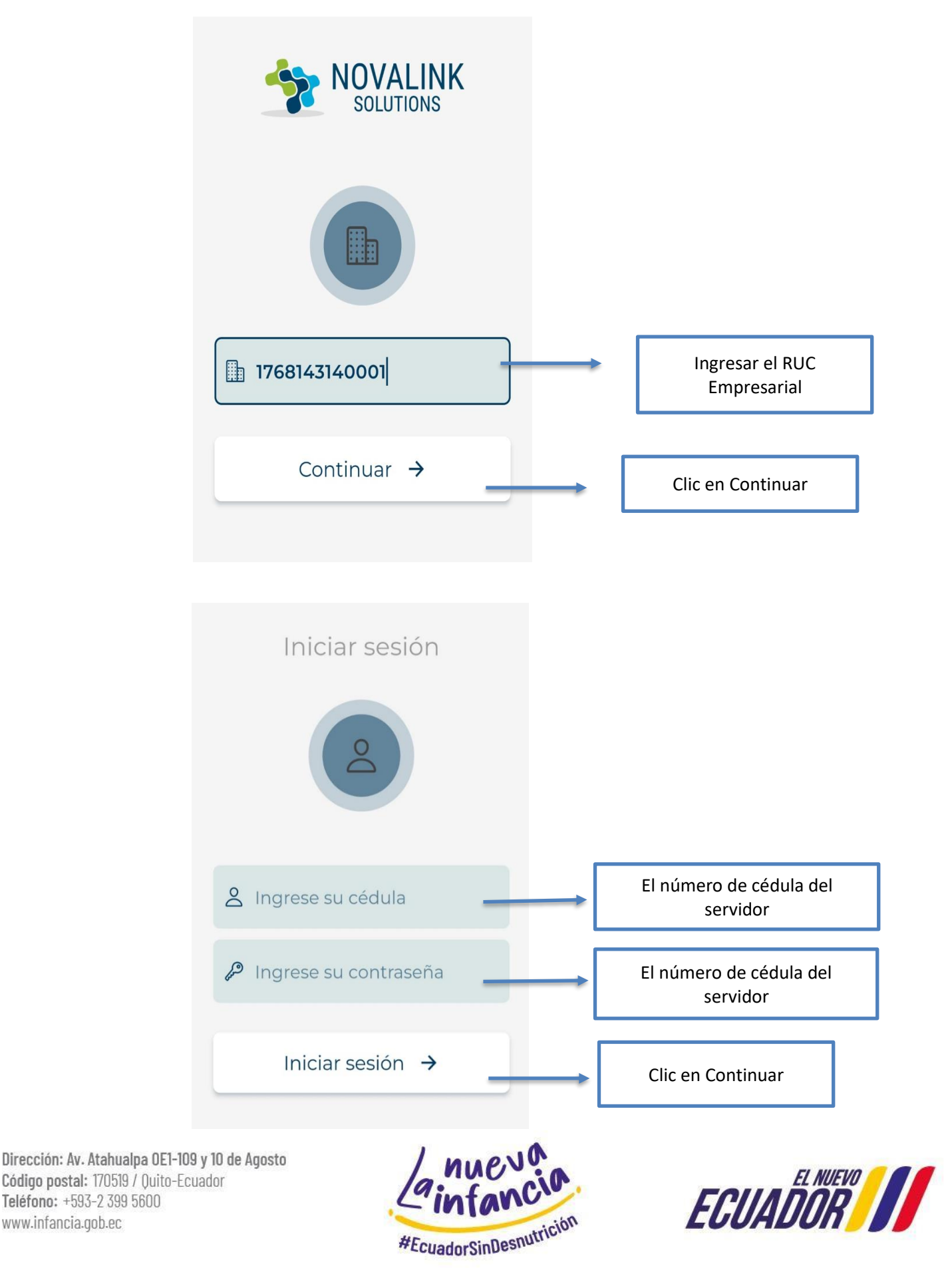

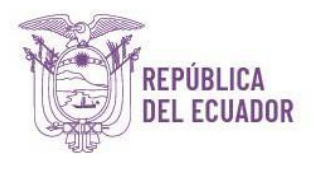

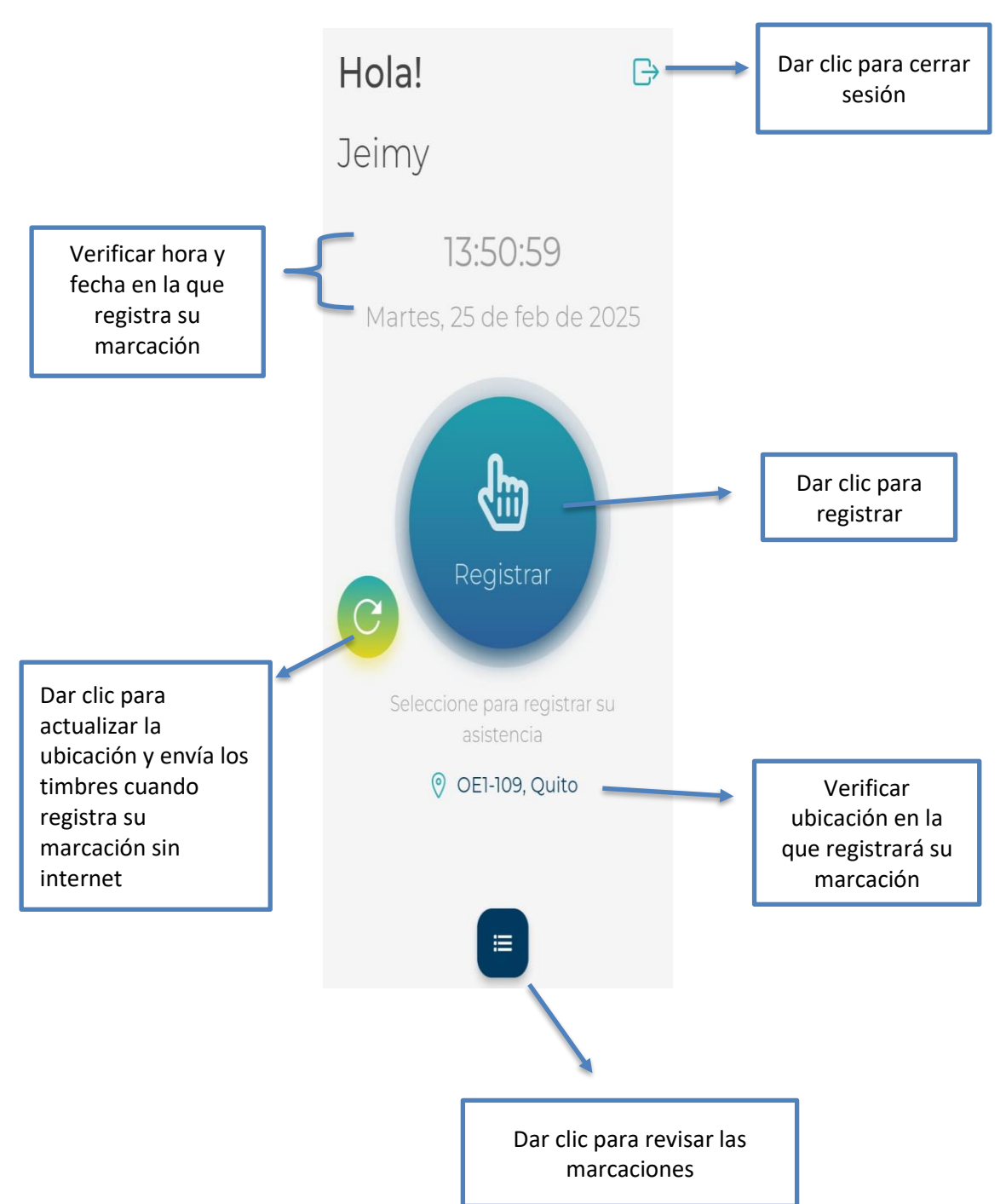

4. Al iniciar sesión, se mostrará la siguiente pantalla de la cual se despliegan las siguientes opciones:

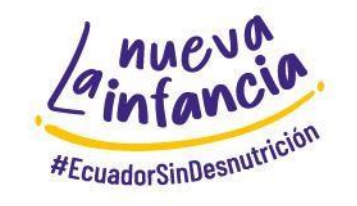

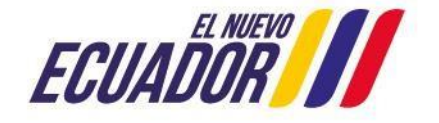

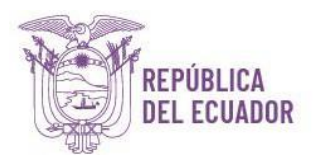

5. Para proceder a registrar su asistencia en el horario establecido por la Secretaría Técnica Ecuador Crece Sin Desnutrición Infantil, se procede de la siguiente manera:

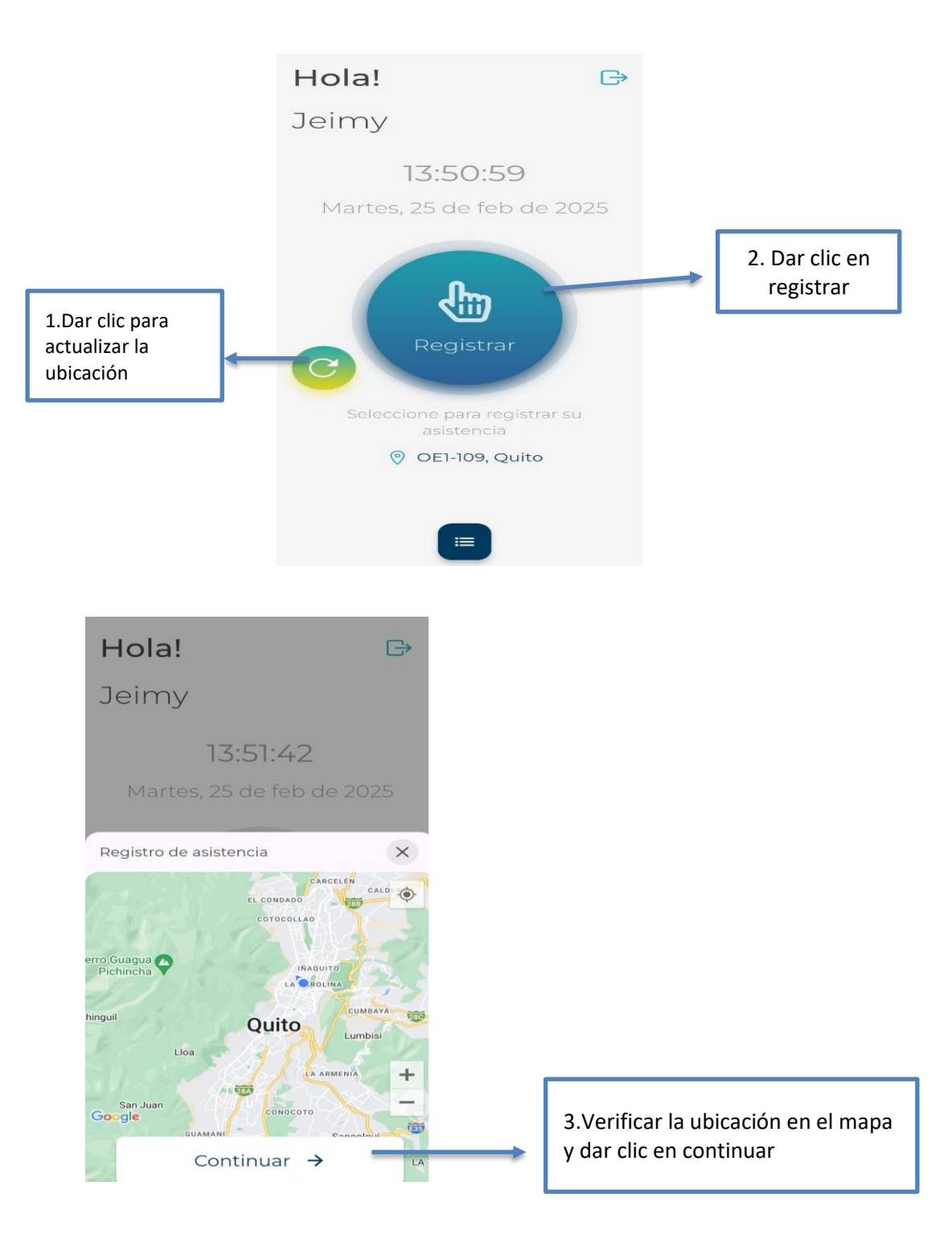

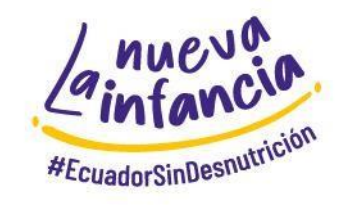

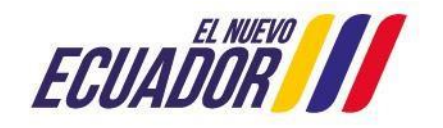

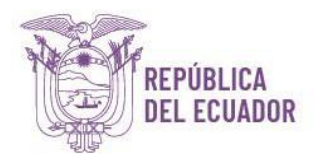

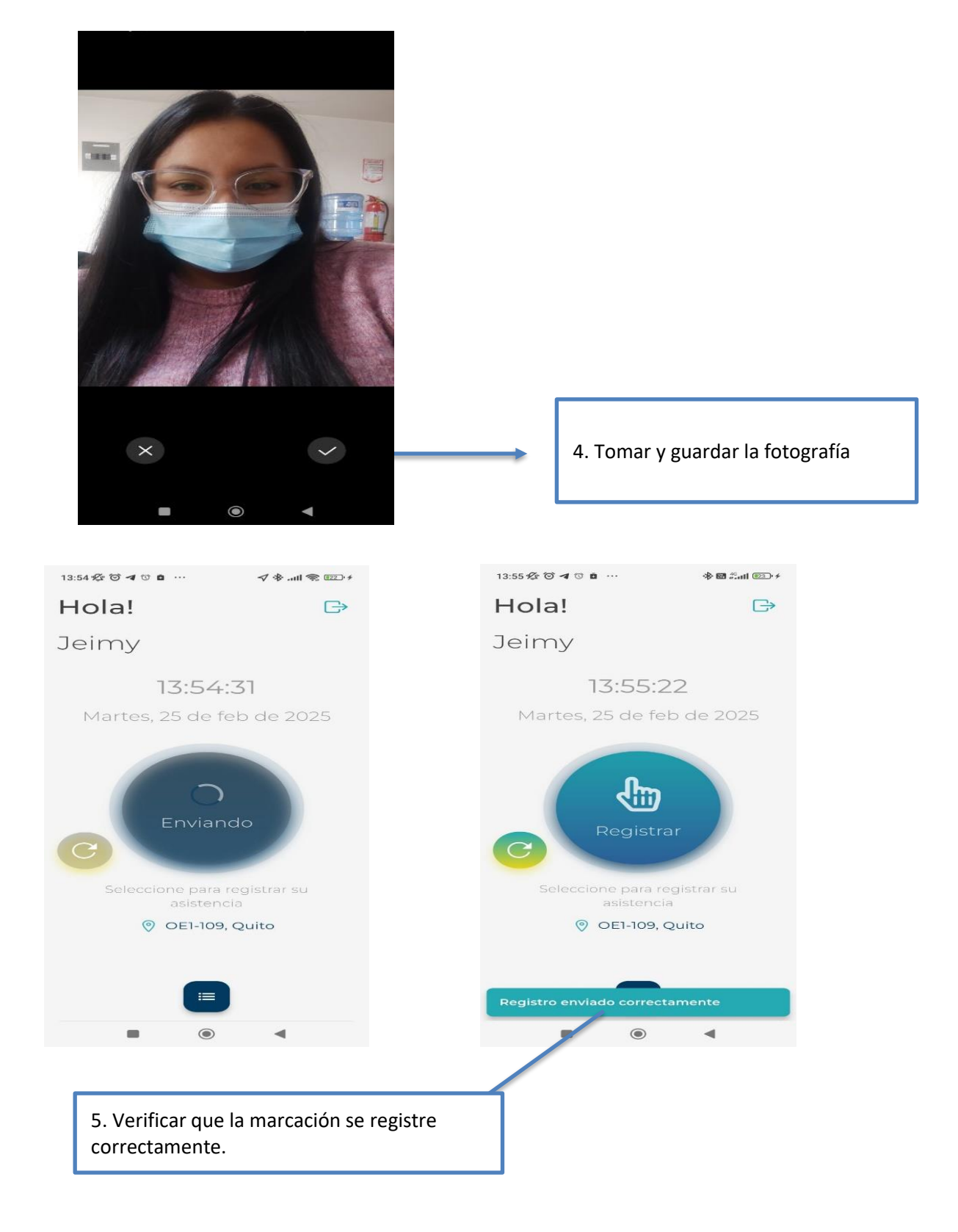

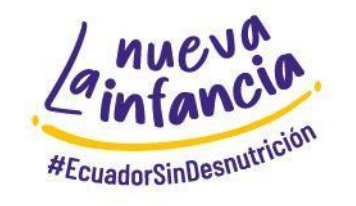

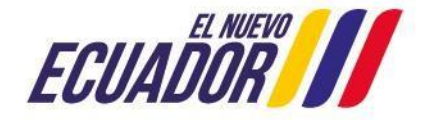

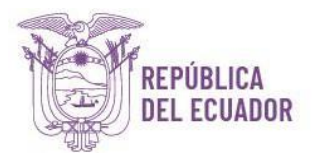

## 6. Para verificar sus registros dar clic en el siguiente ícono:

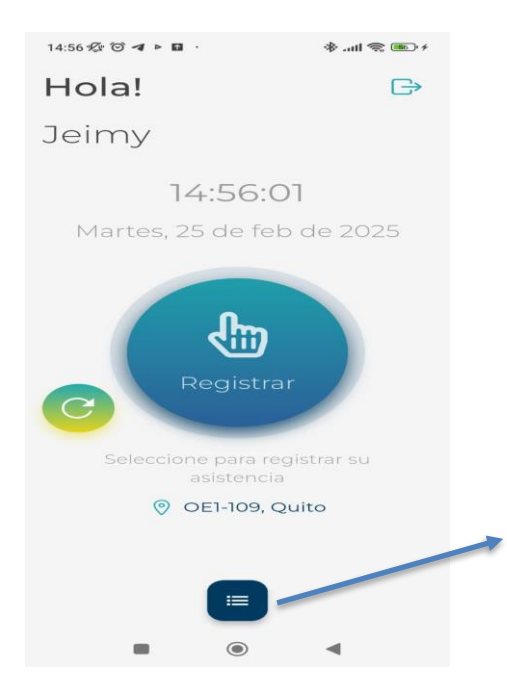

Dar clic para revisar las marcaciones realizadas dentro del horario establecido

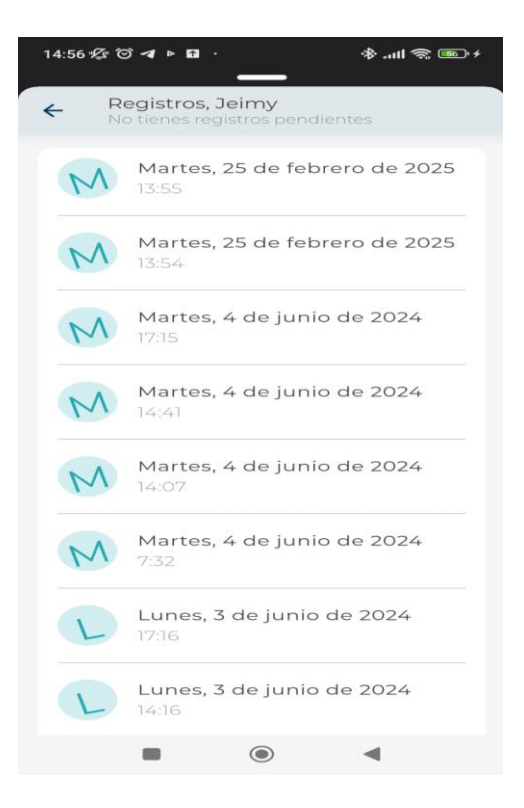

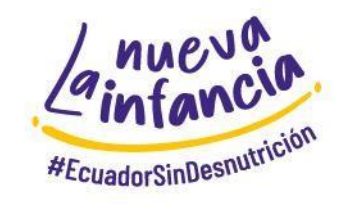

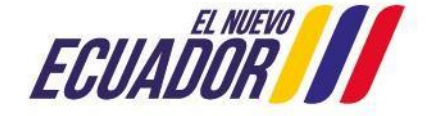

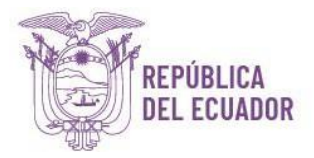

1.1 Para registrar las marcaciones sin Datos móviles o Red Wifi, se realizarán los mismos pasos detallados anteriormente, sin embargo, al final se procederá de la siguiente manera:

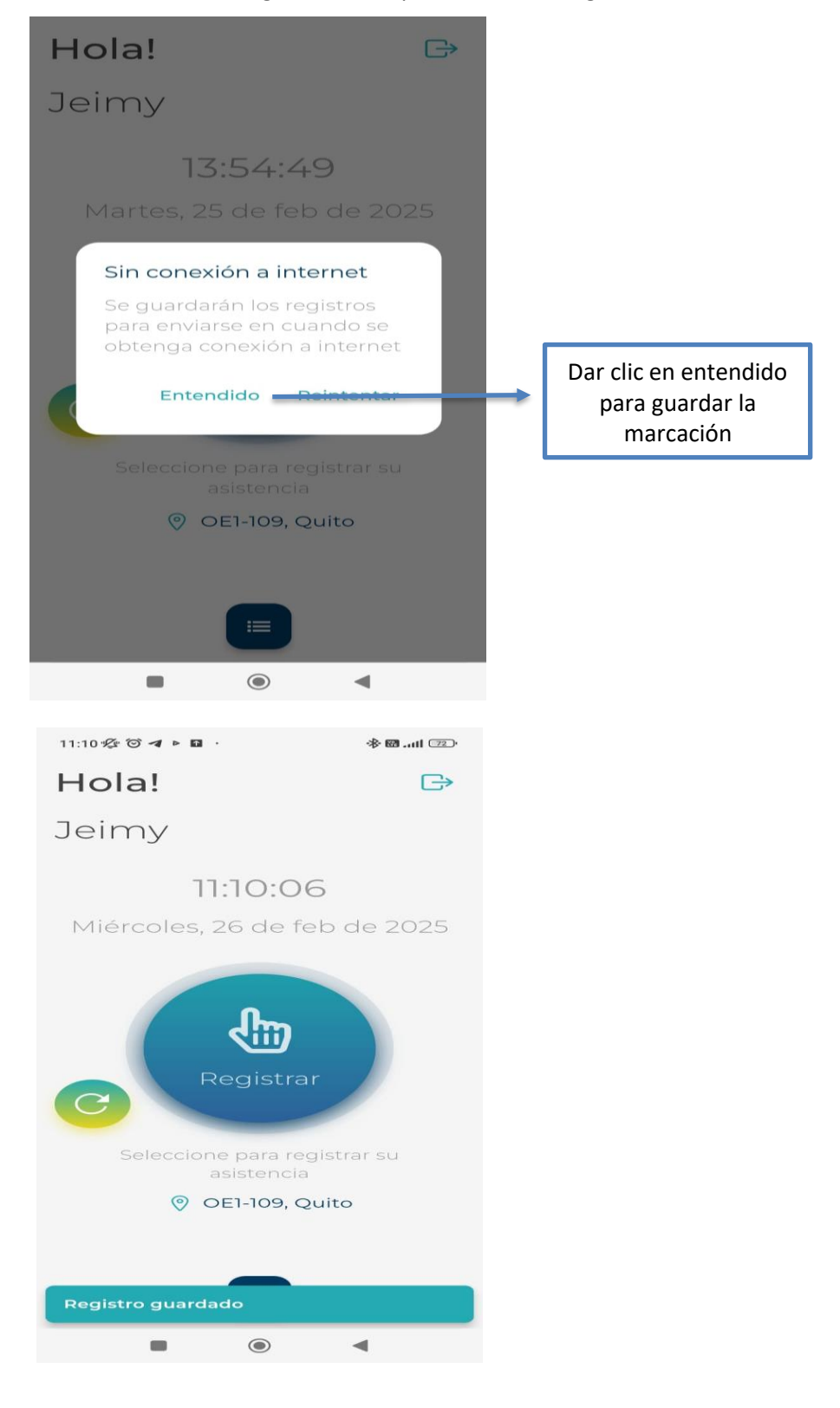

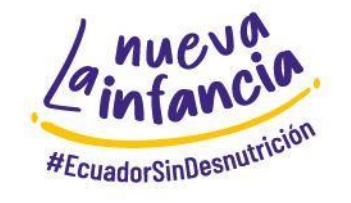

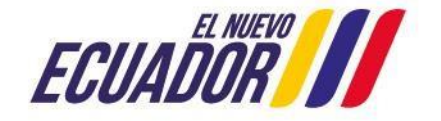

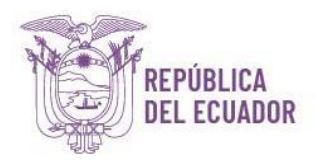

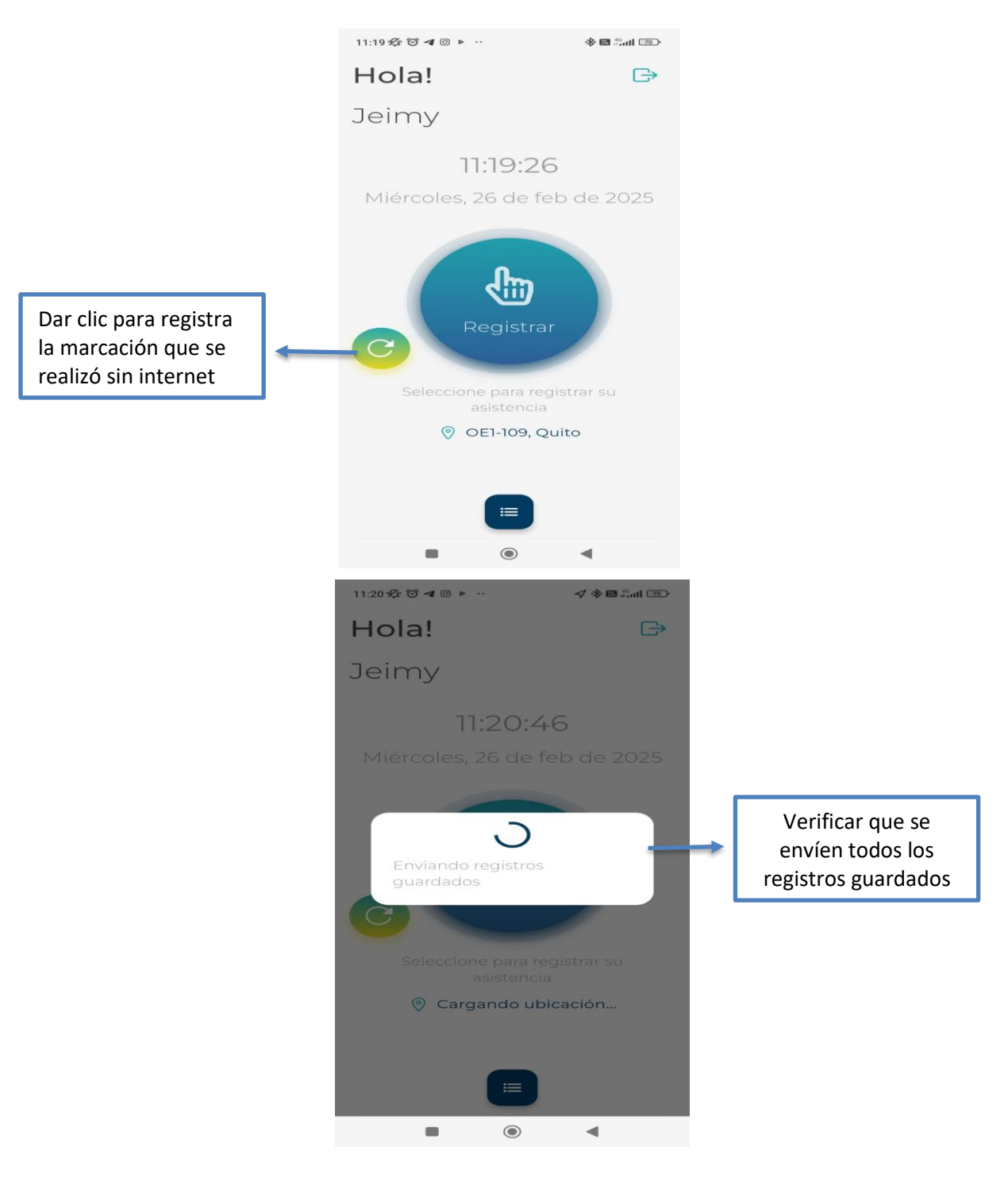

## 1.2 Para cargar la marcación realizada sin internet, proceder de la siguiente manera:

Si tiene algún inconveniente con el uso de la aplicación favor comunicarse con la Dirección de Administración del Talento Humano de la STECSDI. *(Jeimy Baustista: <u>ibautista@infancia.gob.ec</u> / 099 522 7078* 

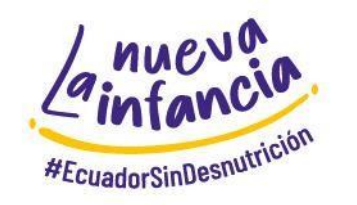

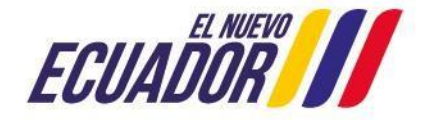